## X Arch | MI

### **Encompass Partner Connect (EPC) Arch MI Guide for MI Activation with EPC**

#### Encompass Partner Connect<sup>™</sup>

This document is intended for users activating MI coverage in Encompass Partner Connect<sup>™</sup> (EPC). Only MI certificates ordered with Arch MI's EZ Monthly (Deferred Monthly) plan are eligible for activation from EPC.

**1.** Go to the Pipeline and select the loan to be activated.

| Loans  | ✓ All Loans | coans Loan Folder V Pipeline Include Archive Loans V No |        |                  |          |                   |                     |                          |                         |                         | 1          |
|--------|-------------|---------------------------------------------------------|--------|------------------|----------|-------------------|---------------------|--------------------------|-------------------------|-------------------------|------------|
| ALERTS | MESSAGES    | LINKED                                                  | LOAN # | BORROWER N       | LOAN AMT | LOAN OFFICER NAME | LOAN PROCESSOR NAME | CURRENT LOAN TEAM MEMBER | LAST FINISHED MILESTONE | NEXT EXPECTED MILESTONE | NEXT EXPEC |
| 3      |             |                                                         | TEST   | Demo Training, D | 360,000  |                   |                     |                          | Started                 | Processing              | 3/23/20 :  |
| 3      |             |                                                         | TEST   | Demo Training, D | 360,000  |                   |                     |                          | Started                 | Processing              | 3/20/20 :  |

2. Verify that the loan's closing date has been entered and that the date is on or before the current date.

| A Notifications →                | RegZ                                                    |                                   |  |  |  |  |  |  |
|----------------------------------|---------------------------------------------------------|-----------------------------------|--|--|--|--|--|--|
| HUD-92900LT FHA Loan Tran        |                                                         |                                   |  |  |  |  |  |  |
| Loan Estimate Page 1             | Number of Days (Biweekly, Interim Interest, Classic HEL |                                   |  |  |  |  |  |  |
| Loan Estimate Page 2             | 360 ~                                                   |                                   |  |  |  |  |  |  |
| Loan Estimate Page 3             |                                                         |                                   |  |  |  |  |  |  |
| Privacy Policy Loan Information  |                                                         |                                   |  |  |  |  |  |  |
|                                  | Loan Number Export                                      | Application Date Rate Lock Date   |  |  |  |  |  |  |
| Property Information             | TEST250300168                                           | 03 / 20 / 2025 🕅 MM / DD / YYYY 👘 |  |  |  |  |  |  |
| RegZ                             | MERS MIN                                                | Rate Lock Exp. Date Document Date |  |  |  |  |  |  |
| Request for Transcript of Tax    | MERS MIN MOM                                            | MM / DD / YYYY (iii)              |  |  |  |  |  |  |
| Self-Employed Income 1084        | MERS Org ID                                             | Closing Date Doc Signing Date     |  |  |  |  |  |  |
|                                  | Copy from Current Ioan Lock                             | 03 / 05 / 2025                    |  |  |  |  |  |  |
| Settlement Service Provider List | Late Fee Devin                                          | L                                 |  |  |  |  |  |  |
| State-Specific Disclosure Infor  | Late ree bays  Late ree percentage    15                |                                   |  |  |  |  |  |  |

- TEST250300166 DoNotUse Demo Training ~ Â 750 🔓 230 N. Elm St. East Building 1 Greensboro NC, 27401 \$400,000.00 6.000% 🔒 Not Locked Conventional Fixed \$360,000.00 31.053 / 34.450 90.000 / 90.000 / 90.000 No Cash-Out Refi MM/DD/ Mid-FICO Detached | Primary LTV / CLTV / HCLTV Est Closin Appraised Value Note Rate Lock Status Fixed Rate Total Loan Amount DTI First A Notifications **Application View** E Forms **Borrower Information** Credit Information & Ordering Property, Title & Trust Documents < Services Loan Information **Rate & Registration Information Employment & Income** i % All Services MI Center Assets, Gifts & Grants Liabilities Financial Information - Real Estate fff Underwriting Cente Tools
- 3. On the left column, select Services and then choose MI Center.

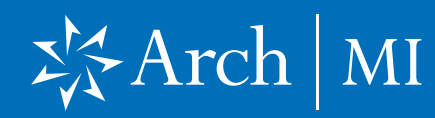

#### **Encompass Partner Connect (EPC) Arch MI Guide for MI Activation with EPC**

- 4. The Order Summary page will be displayed. Click the **Activate Coverage** button. If Activate Coverage is unavailable, the loan may not meet eligibility requirements.
- 5. The message Activation Response Received is displayed.

|                   | Encom                                                    | pass   pipelin                                                                                | ie > <u>Loan</u>                                       |                                           |                     |                                |                   |                               |                                          |                                                     |                                                | Q 🏭                       | 02                  |  |
|-------------------|----------------------------------------------------------|-----------------------------------------------------------------------------------------------|--------------------------------------------------------|-------------------------------------------|---------------------|--------------------------------|-------------------|-------------------------------|------------------------------------------|-----------------------------------------------------|------------------------------------------------|---------------------------|---------------------|--|
| TES               | T2503001                                                 | 168 DoNotUse Der                                                                              | no Training 🗸 👔                                        |                                           |                     |                                |                   |                               |                                          |                                                     | ē                                              | L Save                    | ×                   |  |
| <                 | 750<br>Mid-FICO                                          | 230 N. Elm St. East  Detached   Primary                                                       | Building 1 Greensboro NC, 27401                        | \$400,000.00<br>Appraised Value           | 6.000%<br>Note Rate | Not Locked                     | Conve<br>Fixed Ra | ntional Fixed                 | <b>\$360,000.00</b><br>Total Loan Amount | <b>31.053 / 34.450</b><br>DTI                       | 90.000 / 90.000 / 90.000<br>LTV / CLTV / HCLTV | No Cash-Out Refi<br>First | MM/DD<br>Est Closin |  |
| <b>.</b>          | Morto                                                    | Mortgage Insurance Center: Order Summary $\sim$ 🛞 Compare Rate Quotes $\sim$ New Order $\sim$ |                                                        |                                           |                     |                                |                   |                               |                                          |                                                     |                                                |                           |                     |  |
| Order #: 26069619 |                                                          |                                                                                               |                                                        |                                           |                     |                                |                   | RESUBMIT ORDER                | CHECK STATU                              | s 🛃                                                 |                                                |                           |                     |  |
| 0                 | OVERVIEW   DOCUMENTS RECEIVED (1)   DOCUMENT UPLOADS (0) |                                                                                               |                                                        |                                           |                     |                                |                   |                               |                                          |                                                     |                                                | n   MI                    |                     |  |
| 1                 | ्म                                                       | .⊕ Loan closed on 03/05/2025                                                                  |                                                        |                                           |                     |                                |                   |                               |                                          | Click here to activate coverage → Activate Coverage |                                                |                           |                     |  |
|                   | O                                                        | rder Status: Ap                                                                               |                                                        | ACTIVE ORDER Imported Rates               |                     |                                |                   |                               |                                          |                                                     |                                                |                           |                     |  |
|                   | Ту                                                       | /pe                                                                                           | Provider O                                             | Order Date<br>03/20/2025 09:56 AM         | Order F             | Order Request Method<br>Manual |                   |                               |                                          | Percent %                                           | Amount                                         | Duration                  |                     |  |
|                   | De                                                       | Delegated                                                                                     | Arch 0                                                 |                                           | Manua               |                                |                   | Initial Premium               | n at Closing                             | 0.000000%                                           | \$0.00                                         | 0 Months                  |                     |  |
|                   | Pr                                                       | remium Payment Plan                                                                           | Premium at Closing Pa                                  | Paid By<br>Borrower                       | Refund              | d Option                       |                   | First Renewal                 |                                          | 0.330000%                                           | \$99.00                                        | 120 Months                |                     |  |
|                   | Pe                                                       | Periodic Monthly                                                                              | Deletted B0                                            |                                           | NOT RE              | erundable                      |                   | Second Renev                  | wal                                      | 0.200000%                                           | \$60.00                                        | 240 Months                |                     |  |
|                   | Re<br>Co                                                 | enewal Option<br>onstant                                                                      | Product Description C<br>Borrower Paid Monthly D<br>0' | ertificate Expiration<br>ate<br>7/20/2025 | Premiu<br><b>No</b> | um Financed                    |                   | Rates Importe<br>03/20/2025 « | d On<br>9 09:57 AM by Monie              | ca Lopez                                            |                                                |                           | l                   |  |

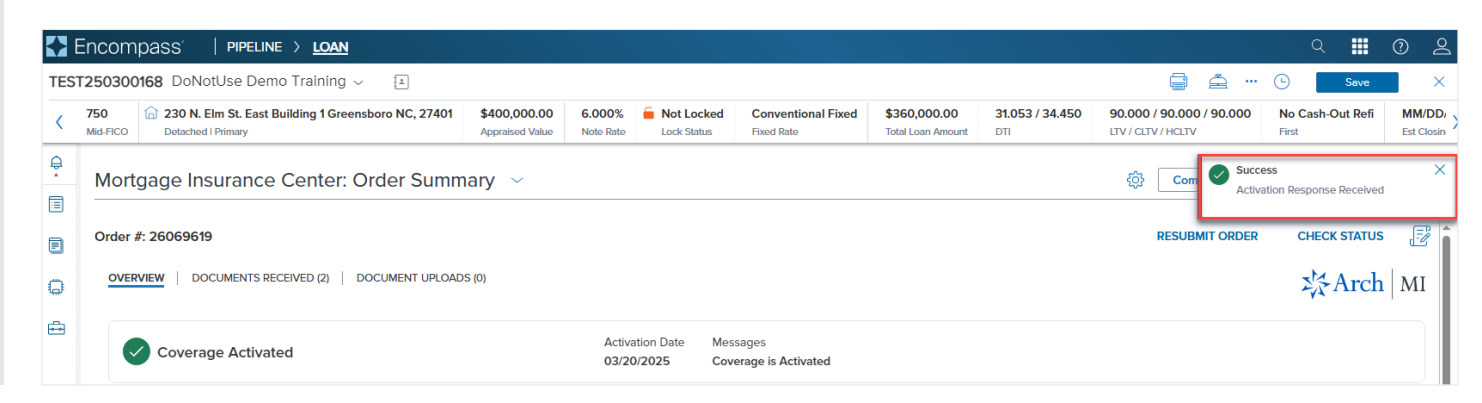

# X Arch | MI

### **Encompass Partner Connect (EPC) Arch MI Guide for MI Activation with EPC**

6. The order screen will be updated with the Activation Date and a message that the **Coverage is** Activated.

| TATUS 🗒  |
|----------|
| rch   MI |
|          |
|          |
|          |
|          |
|          |
|          |
|          |
|          |

#### ARCH MORTGAGE INSURANCE COMPANY® | 230 NORTH ELM STREET GREENSBORO NC 27401 | ARCHMI.COM

© 2025 Arch Mortgage Insurance Company. All Rights Reserved. Arch MI is a marketing term for Arch Mortgage Insurance Company and United Guaranty Residential Insurance Company. Arch Mortgage Insurance Company is a registered mark of Arch Capital Group (U.S.) Inc. or its affiliates Encompass<sup>®</sup> is a registered mark and Encompass Partner Connect™ is a trademark of ICE Mortgage Technology or its subsidiaries. Other company and product names may be trademarks of their respective owners.

3